## Настройка 3G модемов в регистраторах AMATEK

- 1. Для использования сети 3G, подключите модем в верхний USB разъем задней панели регистратора.
- 2. Зайдите в меню «Главное меню» -> «Настройка» и в разделе «Сетевые службы» выберите пункт «Беспроводное соединение» и нажмите «Установить»:

| Сервер         | Сервер информации        |  |
|----------------|--------------------------|--|
| PPPoE          | 0:                       |  |
| NTP            | 0: NTP:10                |  |
| EMAIL          | 0: Your SMTP Server:25   |  |
| IP-фильтр      | 0: :0 :0                 |  |
| DDNS           | Настройки DDNS не верны  |  |
| FTP            | 0: FTP                   |  |
| ARSP           |                          |  |
| центр тревоги  | 0:                       |  |
| Беспров. соед. | Устройство не существует |  |
| Mobile Monitor | 1: 34599                 |  |
| UPNP           | 0                        |  |
| Wifi           | Не включено              |  |
| RTSP           | 1: 554                   |  |
| P2P            | связанный                |  |
| PMS            | 0: push.umeye.cn: 80     |  |

Для подключения мы использовали 3G модем HUAWEI E173 работающий в сети «Мегафон-Петербург»:

| Включить      |             | - 1 |
|---------------|-------------|-----|
| Тип           | AUTO T      | - 2 |
| Точка доступа | internet.nw | 2   |
| Dial Number   | *99#        | • 3 |
| Пользователь  |             |     |
| Пароль        |             |     |
| IP-адрес      | 0.0.0.0     |     |
|               |             | . 4 |
|               | ОК Отмена   |     |

## Amatek

- 1) Включите функцию Беспроводного соединения;
- 2) Выберите тип «Auto»;
- 3) Укажите данные для соединения:

【Точка доступа】 - internet.nw для динамических адресов или fixedip.nw для статических;

【Номер дозвона】 - \*99#

[Пользователь] - для Мегафона это поле не заполняется;

[Пароль] - для Мегафона это поле не заполняется

- 4) Нажмите «ОК».
- 3. Далее нажмите «ОК» для перезагрузки регистратора:

| Проводник                               | ×                            |
|-----------------------------------------|------------------------------|
| ИЗМЕНЕНИЯ ВСТУПЯТ<br>ПЕРЕЗАГРУЗКИ.ПОЖАЈ | В СИЛУ ПОСЛЕ<br>ЛУЙСТА ЖДИТЕ |
| ОК                                      | Отмена                       |

 После перезагрузки, зайдите в «Главное меню» -> «Настройка» -> «Сетевые службы», выберите пункт «Беспроводное соединение». Если настройка произведена правильно вы увидите IP адрес вашего регистратора.

| Беспров. со                                                               | ред.                              |
|---------------------------------------------------------------------------|-----------------------------------|
| Включить<br>Тип<br>Точка доступа<br>Dial Number<br>Пользователь<br>Пароль | AUTO  AUTO Internet.nw            |
| IP-адрес                                                                  | 100 . 69 . 199 . 110<br>ОК Отмена |